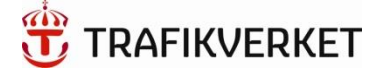

Användarhandbok

# Trafikverkets Chemsoft 2020

# Innehållsförteckning

| 1.  | Inloggningsuppgifter |                                                               |                                    |  |
|-----|----------------------|---------------------------------------------------------------|------------------------------------|--|
| 1   | .1                   | Var hittar jag Chemsoft?                                      |                                    |  |
| 1   | .2                   | Hur får jag inloggningsuppgifter?                             |                                    |  |
| 1   | .3                   | Hur byter jag lösenord?                                       |                                    |  |
| 1   | .4                   | Hur gör jag om jag glömt mitt lösenord?                       |                                    |  |
| 2.  | Allm                 | nänt                                                          |                                    |  |
| 3.  | Proc                 | duktlista                                                     | 5                                  |  |
| 3   | .1                   | Sökning i produktlistan                                       | 5                                  |  |
| 3   | .2                   | Arkivering                                                    | 6                                  |  |
| 4.  | Orga                 | anisation                                                     | 6                                  |  |
| 4   | .1                   | Information om produkter                                      | 7                                  |  |
| 4   | .2                   | Lägga till dokument till projektet                            |                                    |  |
| 4   | .3                   | Exportera till Excel eller till TMALL för kemikalieförtecknin | g 8                                |  |
| 4   | .4                   | Ange förbrukade mängder                                       | 9                                  |  |
| 4   | .5                   | Få ut statistik för projektet                                 | 9                                  |  |
| 4   | .6                   | Dölj produkter                                                | 9                                  |  |
| 4   | .7                   | Koppla produkter                                              |                                    |  |
| 4   | .8                   | Registrera egen produkt                                       |                                    |  |
| 5.  | Ansi                 | ökan om granskning av produkt                                 |                                    |  |
| 6.  | Ärenden              |                                                               |                                    |  |
| 7.  | Dokument & mallar    |                                                               |                                    |  |
| 8.  | Rap                  | porter                                                        |                                    |  |
| 9.  | Rap                  | portera C-produkter                                           |                                    |  |
| 10. | In                   | formation                                                     | Fel! Bokmärket är inte definierat. |  |

## 1. Inloggningsuppgifter

## 1.1 Var hittar jag Chemsoft?

På Trafikverkets kemikaliesidor under:

"Ansökan om granskning av produkt" finns två olika länkar till Chemsoft:

| Inloggning kemikaliehanteringssystemet Chemsoft                                                  |
|--------------------------------------------------------------------------------------------------|
| C Kemikaliehanteringssystemet med inloggning (med inloggning – för att ansöka om kemisk produkt) |
| 🕑 Kemikaliehanteringssystemet utan inloggning (utan inloggning – för att söka produkter)         |
|                                                                                                  |

Länken med inloggningsuppgifter kräver att du har inloggningsuppgifter, hur du går tillväga för att skaffa det finns beskrivet i kap 1.2. Inloggningsuppgifter krävs t.ex. för att ansöka om granskning av en kemisk produkt och för att skapa eller administrera en kemikalieförteckning i Chemsoft. Inloggning via den andra länken i bilden ovan kan användas fritt och kräver ingen inloggning. Här går du in om du vill se Trafikverkets produktlista över granskade kemiska produkter och vilken grupp (ej märkningspliktig, A, B, C, D) de är granskade som.

## 1.2 Hur får jag inloggningsuppgifter?

Steg 1: Du ansöker om inloggningsuppgifter på inloggningssidan, dit du kan ta dig på två sätt via Trafikverkets <u>kemikaliesidor</u>:

- a) Tryck på "Ansökan om granskning av produkt" och sedan på "Kemikaliehanteringssystemet med inloggning" (se ovan)
- b) Tryck på "Ansökan om inloggningsuppgifter till Chemsoft" och sedan på "Logga in i Chemsoft (med inloggningsuppgifter)"

Steg 2: På inloggningssidan klickar du på "Registrera ny användare" (se bild nedan). Du får då fylla i ett formulär där fält märkta med "\*" är obligatoriska (se bild till höger). Klicka på "Registrera"

Steg 3: När du fyllt i formuläret får du ett mail som bekräftar din ansökan. När ansökan behandlats av Granskningsfunktionen skickas ett mail till dig med inloggningsuppgifter. Det tar max 5 arbetsdagar för Trafikverket att handlägga.

| Lösenord |                |       |        |
|----------|----------------|-------|--------|
|          | Glömt lösenord | ? Lo  | gga in |
| Denia    | trara nu a     | avänd |        |
| Regis    | trera ny ar    | ivand | are    |

| Namn *            |                          |         |
|-------------------|--------------------------|---------|
|                   |                          |         |
| Telefonnummer *   |                          |         |
|                   |                          |         |
| E-post *          |                          |         |
|                   |                          |         |
| Det *             |                          |         |
|                   |                          |         |
|                   |                          |         |
| Entreprenör/Trafi | kverkstillhörighet *     |         |
|                   |                          |         |
|                   |                          |         |
| Projektnamn/proj  | ektnummer/entreprenad    | Inamn * |
|                   |                          |         |
|                   |                          |         |
| D-1               |                          |         |
| Delentreprenad/d  | eisuacka                 |         |
|                   |                          |         |
| Trafikverkets kon | taktperson/projektledare | *       |
|                   |                          |         |
| Kommentar         |                          |         |
|                   |                          |         |
|                   |                          |         |
| Registrera        |                          |         |
| $\overline{}$     |                          | _       |
|                   |                          |         |

#### 1.3 Hur byter jag lösenord?

När du loggat in i Chemsoft med dina inloggningsuppgifter ser du ditt användarnamn längst upp till höger. Genom att klicka på ditt namn kan du byta lösenordet till något du själv väljer.

| Språk: Svenska ∨    | Inlogga<br>Entrepi | id som: <u>Gra</u><br>renör: Inte | anskningTRV<br>angivet |
|---------------------|--------------------|-----------------------------------|------------------------|
| Verktyg Om Logga ut | Språk:             | Svenska                           | <u>~</u> ]             |
| Verktyg On Logga ut | Verktyg            | Om                                | Logga ut               |

#### 1.4 Hur gör jag om jag glömt mitt lösenord?

Om du glömt ditt lösenord klickar du på "Glömt lösenord" på inloggningssidan. När du fyllt i ditt användarnamn får du ett mail med ditt lösenord.

| Användarna | ımn                      |
|------------|--------------------------|
|            |                          |
| Lösenord   |                          |
|            |                          |
|            | Glömt lösenord? Logga in |

## 2. Allmänt

När du har loggat in i Chemsoft kommer du till startsidan där vi samlat information kring Chemsoft och Trafikverkets kemikaliehantering. Fliken "Information" beskrivs mer i Kap 10. De övriga sju flikarna beskrivs under varsitt kapitel.

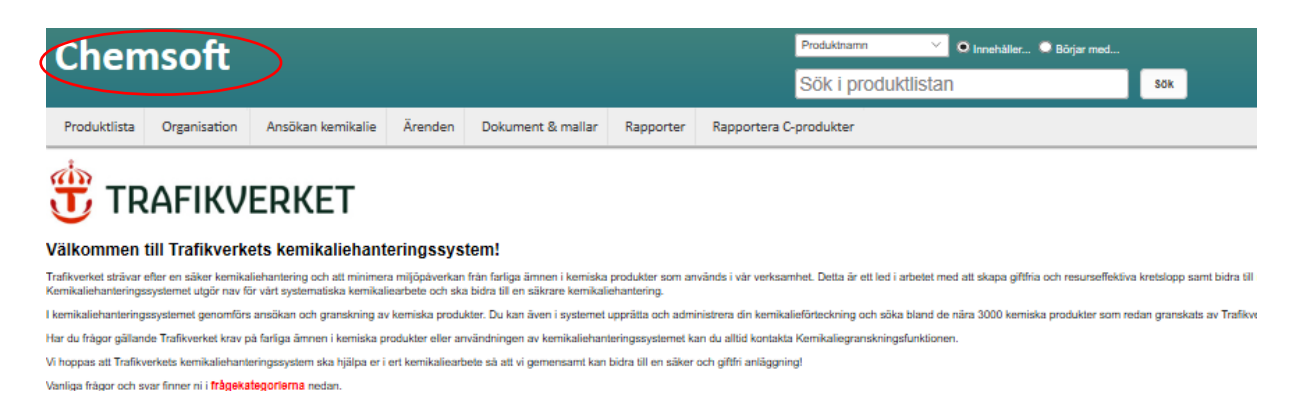

På olika ställen i systemet finns informationsrutor som guidar dig som användare med information om vad funktionen betyder:

| Förbrukning | <b>9</b> °     |
|-------------|----------------|
| duktnamn    | Piktogram Grup |

## 3. Produktlista

I fliken "Produktlista" visas alla kemiska produkter som granskats av Trafikverkets Kemikaliegranskningsfunktion. Här kan du bl.a. få information om produkternas klassning, datum på säkerhetsdatabladet och produkttyp. För att se granskningsutlåtandet för en produkt ställer du muspekaren över statussymbolen (se pilen nedan till vänster):

| ntal produkter i produktlistan: 3579         |                      |                   |              |           |                                                                                             | 0               |
|----------------------------------------------|----------------------|-------------------|--------------|-----------|---------------------------------------------------------------------------------------------|-----------------|
| Visa aktiva                                  | Exportera till Excel |                   |              |           | ⊖ Alla språk                                                                                | : (             |
| 1 2 3 4 5 6 7 8 9 10                         |                      |                   |              |           |                                                                                             |                 |
| Status Ärende Produktnamn nr                 |                      | Piktogram         | Utfärdandeda | tum Grupp | Produktens<br>klassificering                                                                | Produkttyp      |
| 18-177 0036 PAKELO HYDRAULIC EP ISO 46 (Sve) |                      |                   | 2018-01-30   | -         |                                                                                             | Smörjmedel      |
| ▲ 19-848 Acrylcleaner, 750 ml (Sve)          |                      | � <b>�</b> �<br>� | 2017-05-15   | в         | Flam. Liq. 2, H225<br>Asp. tox. 1, H304<br>Aquatic Chronic 2,<br>H411<br>Acute tox. 4, H312 | Rengöringsmedel |

Du kan sortera produktlistan på de olika kolumnerna genom att klicka på kolumnens namn, t.ex. "Status" eller "Produktnamn" (se pilen ovan till höger). Vill du få tillgång till mer information om produkterna och deras säkerhetsdatablad klickar du på produktens namn.

#### 3.1 Sökning i produktlistan

I sökfunktionen längst upp på sidan kan du söka på produkters namn, leverantörer, produkttyper samt ingående ämnens CAS-nummer (välj kategori i rullistan). En parallellsökning i BASTA/BETA kommer att ske automatiskt. (se bild nedan)

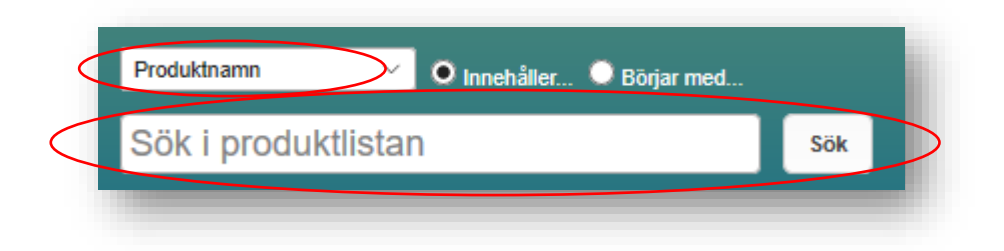

Sökfunktionen nås alltid högst upp på sidan, även då du befinner dig i en annan flik än produktlistan.

## 3.2 Arkivering

Produkter som har ett säkerhetsdatablad äldre än 5 år kommer automatiskt att arkiveras från produktlistan. Det kommer en avisering om att produkten är på väg att arkiveras 6 månader innan detta sker. Avisering visas som följande symbol i produktlistan och kemikalieförteckningen:

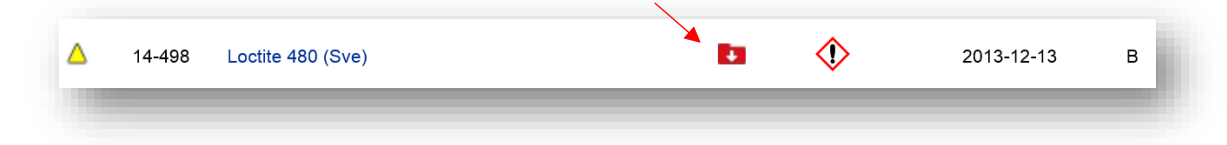

Arkiverade produkter visas inte i produktlistan, men finns kvar i din kemikalieförteckning. Den visas där med grå text. Om du har fortsatt behov av att använda produkten även efter att den arkiverats, skicka in produkten på nytt med ett nyare säkerhetsdatablad.

## 4. Organisation

Till vänster i fliken "Organisation" ser du de projekt du är behörig till, inklusive undermappar.

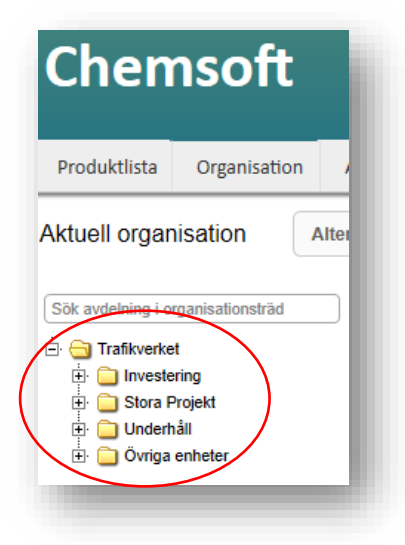

När du klickar på ett projekt öppnas kemikalieförteckningen för projektet.

#### 4.1 Information om produkter

Precis som i produktlistan kan du klicka på en produkt för att få fram mer information om produkten. Du kan skriva ut skyddsblad och etiketter, bifoga produktspecifika dokument som produktvalsanalys, farobedömning och riskanalys samt lägga till information till kolumnerna "I vilken anläggningsdel är produkten inbyggd?" och "Övrigt/Kommentar". I det här fönstret ser du även produktens säkerhetsdatablad, granskningsutlåtande och ingående ämnen.

| Adblue                                                                                   |                                                                                                    | Talk                                                                                                 |  |  |
|------------------------------------------------------------------------------------------|----------------------------------------------------------------------------------------------------|----------------------------------------------------------------------------------------------------|--|--|
|                                                                                          |                                                                                                    |                                                                                                    |  |  |
|                                                                                          | Produktinformation                                                                                                    | Lev. Säkerhetsdatablad                                                                               |  |  |
| Handelsnamn:<br>Synonymer:                                                               | Adblue                                                                                                    | Adblue 2019-08-06 sds.pdf                                                                            |  |  |
| Leverantör:                                                                              | Arom-dekor kemi AB<br>Europavägen 1<br>61291 SEXOREGA                                                                                     | Farlighet                                                                                            |  |  |
| Produkttyp:<br>Utfärdandedatum:<br>Produktens språk:                                     | Drivmedel och tillsatser<br>2019-08-08<br>Svenska                                                                                         |                                                                                                    |  |  |
|                                                                                          | Produktnummer                                                                                                    |                                                                                                    |  |  |
| CS-nummer:<br>Chem-ID:                                                                   | 40834                                                                                                    |                                                                                                    |  |  |
| Skyddsblad                                                                               | Redigera produkt Uppdatera SDS-information                                                                                                |                                                                                                    |  |  |
|                                                                                          | Dokument                                                                                                    | Granskning                                                                                           |  |  |
| Exponeringsscenario 🛟<br>Ej tillgänglig                                                  |                                                                                                    | 20-1074 Ej märkningspliktig                                                                          |  |  |
| Giobala dokument 🕄                                                                       |                                                                                                    | Produktutlåtande: Gäller för säkerhetsdatablad: 2019-08-06                                           |  |  |
|                                                                                          |                                                                                                    | Produkten ska ej granskas eftersom den inte är märkningspliktig, se avsnitt 2 i säkerhetsdatabladet. |  |  |
| inga dokument inns upplaudau                                                             | e                                                                                                    |                                                                                                    |  |  |
|                                                                                          | Övrig information                                                                                                    | Avdelningsspecifik information                                                                       |  |  |
| Global information<br>Grupp -<br>Arende nr. 20-1074<br>Leverantiones användningsområde - |                                                                                                    | l vilken anläggningsdel är<br>produkten inbyggd?<br>Övrigt/ Kommentar                                |  |  |
| Nödtelefonnummer                                                                         |                                                                                                    |                                                                                                    |  |  |
| Gammal bedömning<br>KR lopnr<br>Produktgrupp<br>Granskad av                              |                                                                                                    |                                                                                                    |  |  |
|                                                                                          | Plats i org                                                                                                    | anisationen                                                                                          |  |  |
| Avdelning                                                                                |                                                                                                    | Förbrukning Största lagermängd                                                                       |  |  |
| Trafikverket > Investering > S<br>Trafikverket > Stora Projekt >                         | yd > Västkustbanan, Ängelholm-Maria, dubbelspårsutbyggnad > Anläggning och byggnads<br>Västlänken > EO4 Haga > Pustervik/Rosenlund > ICOP | verk Till produktink                                                                                 |  |  |
|                                                                                          | Produktens R-fra                                                                                                    | iser / H-angivelser                                                                                  |  |  |
| R-fraser                                                                                 |                                                                                                    |                                                                                                    |  |  |
| Ingen tillgänglig information                                                            |                                                                                                    |                                                                                                    |  |  |
| H-fraser                                                                                 |                                                                                                    |                                                                                                    |  |  |
| Ingen tillgänglig information                                                            |                                                                                                    |                                                                                                    |  |  |

#### 4.2 Lägga till dokument till projektet

Om du vill bifoga dokument till ditt projekt, t.ex. ladda upp en kemikalieförteckning istället för att göra förteckningen i Chemsoft, klickar du på projektnamnet/avdelningsnamnet (se pil). Då kommer en ruta med uppgifter om avdelningen upp. Klicka på "Lägg till dokument" för att ladda upp dokumentet och tryck sedan på "Spara":

| $\square$                      |                                                                             |                        | Kemikalieförteckning                                                                          |                                                                        | Photo and the second second                                                                                                    |       |
|--------------------------------|-----------------------------------------------------------------------------|------------------------|-----------------------------------------------------------------------------------------------|------------------------------------------------------------------------|----------------------------------------------------------------------------------------------------|-------|
|                                | 4                                                                           |                        | Reminaleron teorning                                                                          | Avdelning                                                              |                                                                                                    | ×     |
| Test                           | Kemika                                                                      | lief                   | örteckning <sup>0</sup>                                                                       | Org benämning*                                                         | Test Kemikalieförteckning<br>Startdatum Slutdatum                                                                                                    | ]     |
| Sök i k                        | emikalieförtec                                                              | kninge                 | en                                                                                            | Giltighetstid för avdelnin<br>Avdelning                                | 9 Aktiv V                                                                                                    |       |
| Avancer                        | rad sök                                                                     |                        |                                                                                               | Inventerad                                                             |                                                                                                    |       |
| Antal pro<br>Totalt an<br>Expo | odukter i listan<br>tal träffar: 9 D<br>rtera till Exce<br>iiskbedömd<br>Ja | et finn<br>I<br>Status | s 1 dolda produkter i listan.<br>TMALL 0559 Förf<br>s Produktnar<br>Sika injection-105 RC Par | Kontaktperson<br>Telefon<br>E-post<br>Internt nödtelefonnumm<br>Övrigt | Image: Contract of the second second secon | Spara |
|                                | Påbörjad                                                                    | 4                      | 2180 Galva Expresse 🚺                                                                         | Dokument<br>Inga dokument finns<br>Lägg till dokument                  | uppladdade                                                                                                    |       |
|                                | Nej                                                                         | ۵                      | Beta B-primer                                                                                 | - Entreprenörer<br>Inga entreprenörer har<br>Lägg till entreprenör     | behörighet till denna avdelning                                                                                                    |       |

#### Dina uppladdade dokument hittar du sedan här:

|   | - Dokument                |   |
|---|---------------------------|---|
| ( | förvaringsanvisningar.pdf | Û |
|   |                           |   |
|   | Lägg till dokument        |   |
|   |                           |   |

#### 4.3 Exportera till Excel eller till TMALL för kemikalieförteckning

Du kan exportera kemikalieförteckningen till Excel genom att klicka på "Exportera till Excel". Om ditt projekt startades efter 2017-02-01 (dvs har version 5 eller senare av TDOK 2010:310) finns krav på att slutdokumentationen ska vara enligt TMALL 0559, men även äldre projekt kan med fördel använda denna funktion. För att exportera till TMALL, klicka på knapp "TMALL 0559".

| Exportera till Excel TM/ | ALL 0559 Förbrukning | ● ●             |
|--------------------------|----------------------|-----------------|
| Riskbedömd Status        | Produktnamn          | Piktogram Grupp |
|                          |                      |                 |

#### 4.4 Ange förbrukade mängder

För att ange förbrukade mängder för produkterna i kemikalieförteckningen klickar du på "Förbrukning" och anger sedan mängden. Du kan välja på ett antal olika enheter. När du anger en ny mängd adderas den till den redan befintliga mängden. Du kan även justera mängderna i efterhand. Avsluta med att klicka på "Uppdatera förbrukning". Lagermängden kan man t.ex. använda vid inventering.

| Exportera t | ill Excel | TMALL 0559 Förbrukning       | Upp       | odatera förbrukning                                                  | Avbryt          | Ŭ        |       |                |    | Aktuell förteck | ning |
|-------------|-----------|------------------------------|-----------|----------------------------------------------------------------------|-----------------|----------|-------|----------------|----|-----------------|------|
| Riskbedömd  | Status    | Produktnamn                  | Piktograr | m Org plats                                                          | För             | brukning | Tota  | ıl förbrukning |    | Lagermängd      |      |
| Ja          | ۵         | Sika injection-105 RC Part B | ۵ 🔅       | Trafikverket-Övriga<br>enheter-TRV Test-Test<br>Kemikalieförteckning | Sedan 2019-12-1 | m v      | 44 ml | (              | 50 | m v             |      |
|             |           |                              |           |                                                                      |                 |          |       |                |    |                 |      |

#### 4.5 Få ut statistik för projektet

Klicka på diagramsymbolen för att få ut en rapport för projektet. I rapporten ser du produkterna i din kemikalieförteckning fördelade på grupp (A, B, C, D, ej märkningspliktig) samt vilka produkttyper de motsvarar:

## Test Kemikalieförteckning

| Sök i kemikalieförteckning                                       | jen                  | Sök            |
|------------------------------------------------------------------|----------------------|----------------|
| Avancerad sök                                                    |                      |                |
| Antal produkter i listan: : 9<br>Totalt antal träffar: 9 Det fin | ns 1 dolda produkter | i listan. Visa |
| Exportera till Excel                                             | TMALL 0559           | Förbrukning    |

Fler rapporter kan hämtas i fliken "Rapporter", se Kap 8.

#### 4.6 Dölj produkter

När du bockar i rutan framför en produkt i förteckningen visas funktionerna "Dölj produkter" och "Kopiera till avdelning". Med "Dölj produkter" kan du dölja vissa produkter i avdelningen, t.ex. för en viss etapp i projektet, och när som helst välja att visa dem igen. Genom att klicka på "Kopiera till avdelning" kan du kopiera en eller flera produkter till någon av de andra avdelningarna du är behörig till.

| Antal<br>Totalt<br>Ex | produkter i listar<br>antal träffar: 9 D<br>portera till Exce | n: : 9<br>Det finn<br>el | s 1 dolda produkter i listan Visa<br>TMALL 0559 Dölj produkter | Kopiera   | till avde | Ining         | Ta bort         | Förbrukning                   | <b>e</b>                                                                                                    |
|-----------------------|---------------------------------------------------------------|--------------------------|----------------------------------------------------------------|-----------|-----------|---------------|-----------------|-------------------------------|----------------------------------------------------------------------------------------------------|
| •                     | Riskbedömd                                                    | Statu                    | s Produktnamn                                                  | Piktogram | Grupp     | Ärende<br>nr: | Leverantör      | Produkttyp                    | Produktens klassi                                                                                                    |
|                       | Ja                                                            | ۵                        | Sika injection-105 RC Part B                                   | \$\$      | в         | 17-2031       | Sika Sverige AE | Bruk och<br>injekteringsmedel | Acute tox. 4, H332; Skin Init<br>Irrit. 2, H319; Resp. Sens. 1,<br>Sens. 1, H317; Caro. 2, H35<br>H335; STOT RE 2, H373; El |

#### 4.7 Koppla produkter

För att lägga till produkter som finns i produktlistan till ditt projekts kemikalieförteckning klickar du på "Koppla produkt". Du får då upp en sökruta där du söker efter produkten. Du klickar sedan på "Lägg till" för att koppla produkten till den aktuella kemikalieförteckningen.

|  | RUDDIA DI UUUKL |
|--|-----------------|
|  |                 |

#### 4.8 Registrera egen produkt

Du kan även egenregistrera produkter som är undantagna från granskning enligt TDOK 2010:310 och som inte redan finns i Chemsofts Produktlista. På detta sätt kan du skapa en komplett kemikalieförteckning för din arbetsplats.

Du fyller i uppgifterna i rutan som dyker upp när du klickar på "Registrera egen produkt". Vissa fält är obligatoriska och vissa fält frivilliga att fylla i. Fliken "Undantag" är obligatorisk och här väljer du anledningen till att produkten inte behöver granskas, t.ex. att produkten finns i BASTA-registret eller att den är en ej märkningspliktig produkt.

#### Registrera egen produkt

| afikverket > Övriga enheter > TRV Test > Test Kemi | ikalieförteckni | ng                         |                        |          |          |         |
|----------------------------------------------------|-----------------|----------------------------|------------------------|----------|----------|---------|
| Produktens namn produkttyp och förbrukning         | Leverantör      | KIFS 2005:7 klassificering | CLP/GHS klassificering | Undantag | Dokument | Slutför |
| Produktnamn *                                      |                 |                            |                        |          |          |         |
| Produkttyp *<br>Välj produkttyp V                  |                 |                            |                        |          |          |         |
| Förbrukning Enhet                                  |                 |                            |                        |          |          |         |
| Obligatoriskt fält                                 |                 |                            |                        |          |          |         |
|                                                    |                 |                            |                        |          |          | Nästas  |

# 5. Ansökan om granskning av produkt

När du väljer fliken "Ansökan kemikalie" får du upp följande formulär:

| Ansokningsblankett                                                                                                    |   | Ansökan om granskning av produkt<br>Datum<br>2015-03-19                               |
|----------------------------------------------------------------------------------------------------|---|---------------------------------------------------------------------------------------|
| Uppgifter om produkten                                                                                                    |   |                                                                                       |
| Produktens namn *                                                                                                    |   | everantör *                                                                           |
| Leverantörens säkerhetsdatablad *                                                                                                 |   | Produkttyp                                                                            |
|                                                                                                    | • | ▼                                                                                     |
| Användningsområde                                                                                                    |   | Projekt/plats på Trafikverket                                                         |
| Uppgifter om sökande<br>Sökandes namn<br>Annas testanvändare                                                                      |   | <u>-post till ansökare *</u><br>anna.reuithe@trafikverket.se                          |
|                                                                                                    |   |                                                                                       |
| Ort<br>Borlänge                                                                                                    |   |                                                                                       |
| Ort<br>Borlänge<br>Telefonnummer till ansökare<br>123                                                                             |   | -post även till följande personer                                                     |
| Ort<br>Borlänge<br>Telefonnummer till ansökare<br>123<br>Mottagare                                                                |   | E-post även till följande personer                                                    |
| Ort<br>Borlänge<br>Telefonnummer till ansökare<br>123<br>Mottagare<br>Skicka ansökan till *                                       |   | E-post även till följande personer                                                    |
| Ort<br>Borlänge<br>Telefonnummer till ansökare<br>123<br>Mottagare<br>Skicka ansökan till *<br>Granskningsfunktionen Trafikverket |   | -post även till följande personer<br>Produktvalsanalys har gjorts och dokumenterats * |

Dina användaruppgifter är förifyllda. Du anger information om produkten, bl.a. användningsområde och projekt, och bifogar säkerhetsdatabladet. När du klickat i rutan "Produktvalsanalys har gjorts och

dokumenterats" klickar du på "Skicka in". Du kommer då att få ett mail som bekräftar att din ansökan skickats in.

## 6. Ärenden

I fliken "Ärenden" kan du se dina inskickade ärenden. Genom att ställa muspekaren över statussymbolen enligt nedan ser du vilket utlåtande produkten fick. Du ser också i kolumnerna till höger när ärendet anmäldes och om granskning pågår eller är avslutad. Du kan filtrera fram t.ex. alla anmälda ärenden, eller alla ärenden som fått klassningen C-utfasning, genom att kryssa i rutor under "Ärendestatus" och klicka på "Visa urval".

#### Ärenden

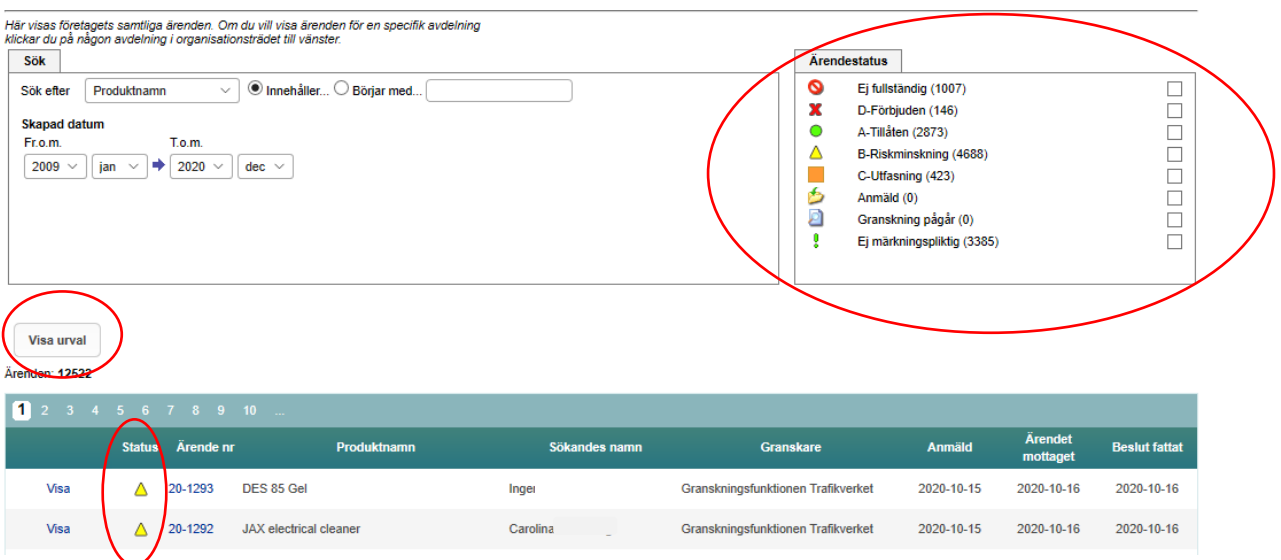

## 7. Dokument & mallar

I fliken "Dokument & mallar" kan du hämta mallar för produktvalsanalys, farobedömning, riskanalys och TMALL 0559 för kemikalieförteckningen. Där finns även manualer och Trafikverkets förbudslista. När du fyllt i worddokumenten kan du sedan ladda upp dem till din kemikalieföteckning i Chemsoft, se 4.1.

| Produktlist | a Organisation            | Ansökan kemikalie | Ärenden     | Dokument & mallar |  |
|-------------|---------------------------|-------------------|-------------|-------------------|--|
| Dokume      | nt & mallar               |                   |             |                   |  |
| 1           | Jamn                      |                   | Uppladda    | at Uppladd        |  |
| <u>ل</u> ا  | Användarhandbok Chem      | soft 2019.pdf     | 2019-11-1   | 8 Gransknir       |  |
| w B         | arobedömning Kemiska      | produkter.docx    | 2018-05-0   | 8 Gransknir       |  |
| w F         | Produktvalsanalys Kemis   | ka produkter.docx | 2018-05-0   | 8 Gransknir       |  |
| w 🗐 🛛 F     | Riskanalys Kemiska prod   | lukter.docx       | 2018-05-0   | 8 Gransknir       |  |
| × E         | MALL0559 Kemikalieför     | teckning.xlsx     | 2019-01-1   | 7 Gransknir       |  |
| <u>u</u> 1  | rafikverkets förbudslista | .pdf              | df 2020-06- |                   |  |

## 8. Rapporter

I fliken "Rapporter" kan du hämta statistik för dina projekt. Du väljer först för vilken avdelning till vänster du vill skapa en rapport. Endast de du har behörighet till visas:

| Produktlista                                                           | Organisation   | Ansökan ken  | nikalie        | Ärenden                                                                        | Dokument & mallar               | Rapporter            | Rapportera       | C-produkter         |  |  |
|------------------------------------------------------------------------|----------------|--------------|----------------|--------------------------------------------------------------------------------|---------------------------------|----------------------|------------------|---------------------|--|--|
| Aktuell orgar                                                          | isation        | Alternativ 👻 | Trafikv<br>Rap | Trafikverket > Övriga enheter > TRV Test > Test Kemikalieförteckning Rapporter |                                 |                      |                  |                     |  |  |
| Hamnbanan                                                              |                | Sök          | Rappo          | rt                                                                             |                                 |                      |                  | Period fr.o.m.      |  |  |
| 🗄 😋 Trafikverke                                                        | t              |              | Antal p        | rodukter fördelat                                                              | på grupp och produkttyp (bas    | erat på Test Kemik   | kalieförteckning | )                   |  |  |
|                                                                        | Projekt<br>åll |              | Antal p        | rodukter fördelat                                                              | på grupp och produkttyp (base   | erat på produktlist: | a)               |                     |  |  |
| <ul> <li>         Gvriga enheter         <ul> <li></li></ul></li></ul> |                |              |                | Förbrukade mängder fördelat på grupp (baserat på Test Kemikalieförteckning)    |                                 |                      |                  |                     |  |  |
| Forvaltning av Järnvägsfordon      IT      Materialservice             |                |              | Förbru         | kade mängder fö                                                                | rdelat på produkttyp (baserat p | oå Test Kemikalief   | örteckning)      |                     |  |  |
| Trafikverksskolan     TRV Test (1)                                     |                | skning (9)   | Förbru         |                                                                                |                                 |                      |                  |                     |  |  |
|                                                                        |                | samg (o)     | Gransk         | ningstider (från k                                                             | komplett inskickad ansökan till | slutförd gransknin   | g)               |                     |  |  |
|                                                                        |                |              | Slutför        | d kemikalieförtec                                                              | kning (baserat på Test Kemika   | lieförteckning)      |                  |                     |  |  |
|                                                                        |                |              | Restrik        | tionslistor (baser                                                             | at på Test Kemikalieförtecknin  | g)                   |                  | Välj restriktionsli |  |  |
|                                                                        |                |              | Restrik        | tionslistor (baser                                                             | rat på produktlista)            |                      |                  | Välj restriktionsli |  |  |

När du valt projekt väljer du vilken tidsperiod du vill basera rapporten på och klickar på "Visa rapport".

| Rapporter                                                                               |                          |               |                            |              |
|-----------------------------------------------------------------------------------------|--------------------------|---------------|----------------------------|--------------|
| Rapport                                                                                 | Period fr.o.m.           | Period t.o.m. | Inkludera underavdelningar |              |
| Antal produkter fördelat på grupp och produkttyp (baserat på Test Kemikalieförteckning) | )                        |               |                            | Visa rapport |
| Antal produkter fördelat på grupp och produkttyp (baserat på produktlista)              |                          |               |                            | Visa rapport |
| Förbrukade mängder fördelat på grupp (baserat på Test Kemikalieförteckning)             |                          |               |                            | Visa rapport |
| Förbrukade mängder fördelat på produkttyp (baserat på Test Kemikalieförteckning)        | 202001                   | 202012        |                            | Visa rapport |
| Förbrukning C-produkter (baserat på inrapporterade C-produkter)                         |                          |               |                            | Visa rapport |
| Granskningstider (från komplett inskickad ansökan till slutförd granskning)             |                          |               |                            | Visa rapport |
| Slutförd kemikalieförteckning (baserat på Test Kemikalieförteckning)                    |                          |               |                            | Visa rapport |
| Restriktionslistor (baserat på Test Kemikalieförteckning)                               | Välj restriktionslista V | ]             |                            | Visa rapport |
| Restriktionslistor (baserat på produktlista)                                            | Välj restriktionslista ~ | ]             |                            | Visa rapport |

## 9. Rapportera C-produkter

Enligt TDOK 2010:310 är ett av villkoren för C-produkter att förbrukningen ska rapporteras till Kemikaliegranskningsfunktionen. Detta underlättas nu genom att du kan registrera mängderna direkt i Chemsoft. I fliken "Rapportera C-produkter" fyller du i uppgifterna om produkten, anger för vilket år du vill rapportera, och klickar på "Skicka". I fältet "projektplats" skriver du in vilket projekt som produkten används i. Dina användaruppgifter loggas automatiskt.

| Detta ska | rapporteras | senast 15 | december | varje å | ir. |
|-----------|-------------|-----------|----------|---------|-----|
|-----------|-------------|-----------|----------|---------|-----|

| Produktlista       | Organisation         | Ansökan kemikalie | Ärenden  | Dokument & mallar | Rapporter | Rapportera C-produkter |
|--------------------|----------------------|-------------------|----------|-------------------|-----------|------------------------|
| Rapportera         | a C-produkte         | r                 |          |                   |           |                        |
| Projektplats       |                      |                   |          |                   |           |                        |
| Produktnamn        |                      | Förbrukning Enl   | het Ärer | ndenr År          |           |                        |
|                    |                      |                   | <b>)</b> | 2020 v            | •         |                        |
|                    |                      |                   |          | Skicka            | )         |                        |
| Senaste rapport ir | nskickad 2020-08-25. |                   |          |                   |           |                        |

## 10. Startsida

På startsidan finns information till dig som användare och svar på de vanligaste frågorna kring Chemsoft och kemikaliehantering i Trafikverket. Vi har samlat svaren under frågekategorier och du kan även söka i fritext efter det du vill veta.

| Chemsoft                              |                                                |                                                              |                                                  |                                                                |                                 | Produktnamn                                          | Produktnamn 🗸 💿 Innehåller 🗢 Börjar med                                            |                                            |  |
|---------------------------------------|------------------------------------------------|--------------------------------------------------------------|--------------------------------------------------|----------------------------------------------------------------|---------------------------------|------------------------------------------------------|------------------------------------------------------------------------------------|--------------------------------------------|--|
|                                       |                                                |                                                              |                                                  |                                                                |                                 | Sök i produktlista                                   | n sak                                                                              |                                            |  |
| roduktlista                           | Organisation                                   | Ansökan kemikalie                                            | Ärenden                                          | Dokument & mallar                                              | Rapporter                       | Rapportera C-produkter                               |                                                                                    |                                            |  |
| TR                                    | AFIKV                                          | ERKET                                                        |                                                  |                                                                |                                 |                                                      |                                                                                    |                                            |  |
| lkommen                               | till Trafikverk                                | ets kemikaliehant                                            | eringssyst                                       | em!                                                            |                                 |                                                      |                                                                                    |                                            |  |
| kverket strävar (<br>ikaliehanterings | efter en säker kemika<br>systemet utgör nav fö | liehantering och att minimer<br>ir värt systematiska kemikal | a miljöpäverkan<br>iearbete och ska              | från farliga ämnen i kemiska<br>bidra till en säkrare kemikali | produkter som ar<br>ehantering. | vänds i vär verksamhet. Detta är ett led i arbetet r | ed att skapa giftfria och resurseffektiva kretslopp samt bid                       | ra till miljökvalitetsmålet Giftfri miljö. |  |
| mikaliehantering                      | ssystemet genomförs                            | ansökan och granskning av                                    | r kemiska produk                                 | ter. Du kan även i systemet                                    | upprätta och adm                | nistrera din kemikalieförteckning och söka bland o   | e nära 3000 kemiska produkter som redan granskats av Tr                            | afikverket Kemikaliegranskningsfunktion.   |  |
| du frågor gällan                      | de Trafikverket krav p                         | å farliga ämnen i kemiska p                                  | rodukter eller am                                | rändningen av kemikaliehan                                     | teringssystemet k               | en du alltid kontakta Kemikaliegranskningsfunktion   | m.                                                                                 |                                            |  |
| ,ppas att Trafikv                     | erkets kemikaliehant                           | eringssystem ska hjälpa er i                                 | ert kemikaliearb                                 | ete så att vi gemensamt kan                                    | bidra till en säker             | och giftfri anläggning!                              |                                                                                    |                                            |  |
| ja iragor och s                       | var ninner ni i irageka                        | tegorierria nedan.                                           |                                                  |                                                                |                                 |                                                      |                                                                                    |                                            |  |
|                                       |                                                | Frågekategorier                                              |                                                  |                                                                |                                 |                                                      | Senaste svaren                                                                     |                                            |  |
|                                       |                                                |                                                              | _                                                |                                                                |                                 |                                                      | Hur användare avslutar                                                             | sitt konto i                               |  |
|                                       |                                                | 0. Kont                                                      | aktperson                                        | er (2)                                                         |                                 | I. Nyheter (0)                                       | Chikattan, und är dat och                                                          | kao man                                    |  |
|                                       |                                                | Vilk Ken                                                     | a kontaktvä<br>nikaliegrans                      | igar finns till<br>skningsfunktionen?                          |                                 |                                                      | skriva ut dem på vanligt                                                           | papper?                                    |  |
|                                       |                                                | 🕒 Ven<br>frås                                                | n kan jag ko<br>tor om                           | ntakta om jag har                                              |                                 |                                                      | Vilket ärendenummer sk<br>när jag rapporterar förbi<br>mänger för en Caprodukt     | a jag ange<br>rukad<br>2                   |  |
|                                       |                                                | ken<br>elle<br>ken                                           | ,<br>nikaliehante<br>r Trafikverk<br>niska produ | eringssystemet<br>ets krav på<br>kter?                         |                                 |                                                      | Tårtdiagram – vad inneb     tårtbitarna som jag får fr     kemikalieförteckningen? | är de olika<br>am i                        |  |
|                                       |                                                | D 2 Fuel                                                     |                                                  |                                                                |                                 | )                                                    | Vad händer vid årskiftet                                                           | med min                                    |  |